## Patronenserie Z6100

# Display Warnung: Verfallsdatum von Patrone "xy" ist erreicht

Beim Wechsel einer neuen Patrone kann unter Umständen folgende Information im Display erscheinen:

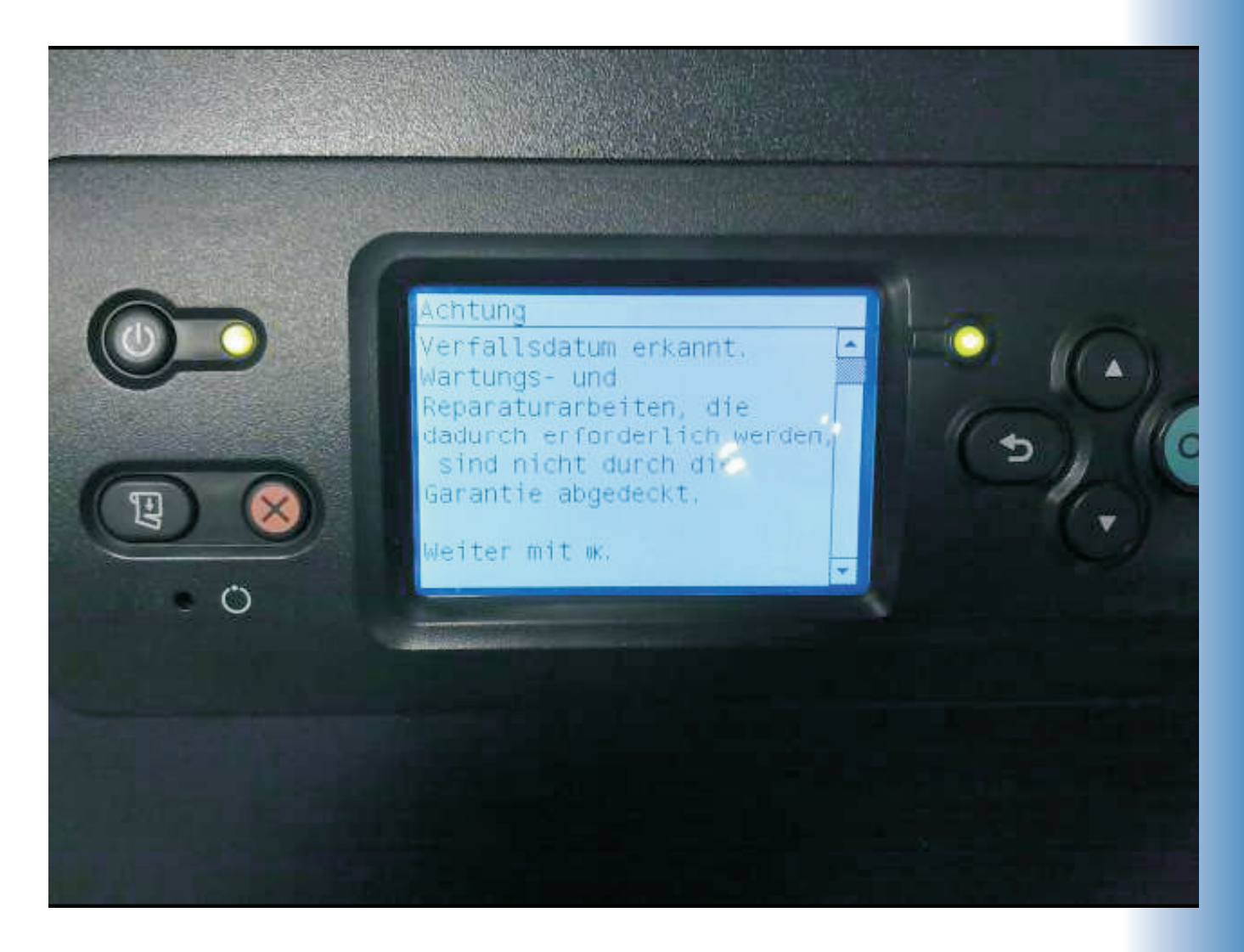

Dieser Hinweis gilt für original OEM-Produkte als auch für Refill-Kartuschen.

Dies ist kein Hinweis darauf das die Tinte nicht funktioniert oder fehlerhaft ist.

Um in den Modus "Betriebsbereit" zu gelangen drücken sie die "**OK"** -**Taste** 

#### Ablauf des Patronenwechsels

1. Als erstes im Tintenmenü den Patronenwechsel aktivieren.

Es erscheint diese Meldung

2. Bitte drücken Sie die **OK** -Taste

3. Nach Entnahme der leeren Patrone erhalten Sie diese Ansicht im Display

4. Setzen Sie nun bitte die neue Patrone ein

Hinweis auf das Verfallsdatum der Tinte

5. Bitte bestätigen Sie diesen Hinweis mit der

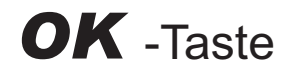

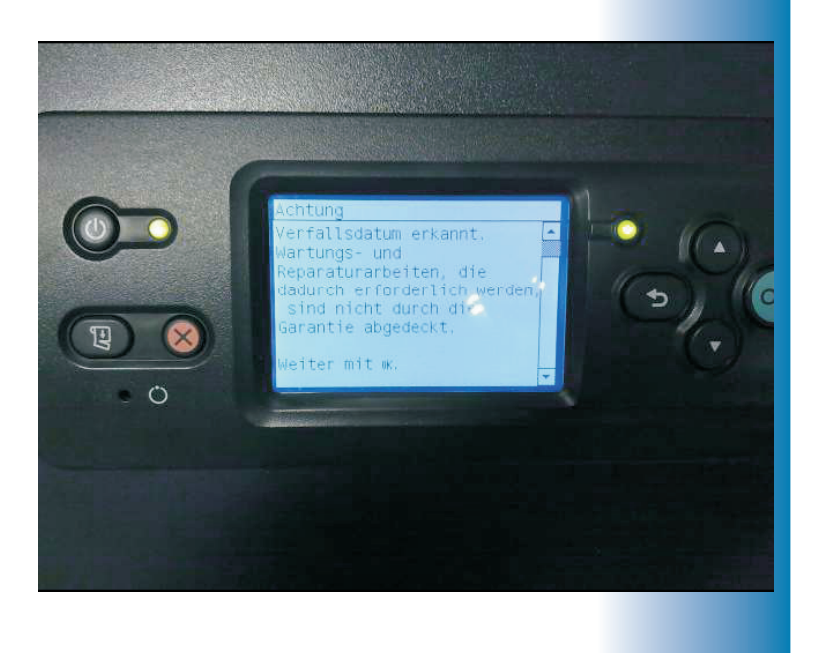

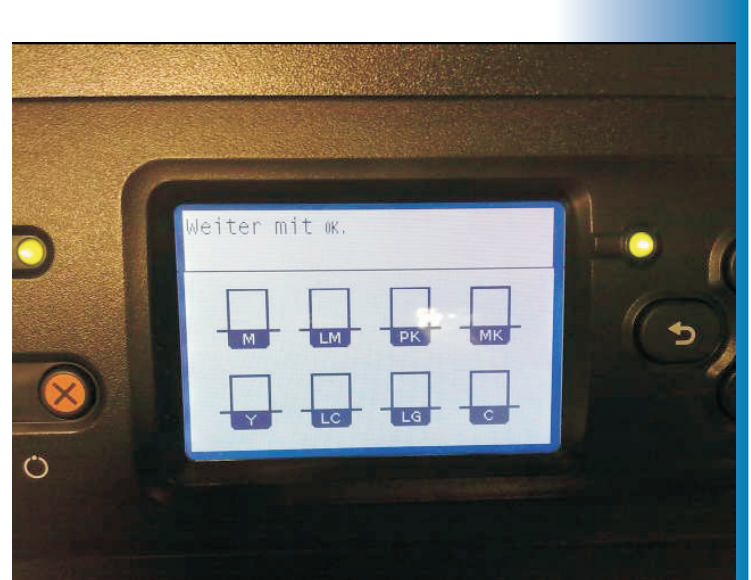

lītv - in

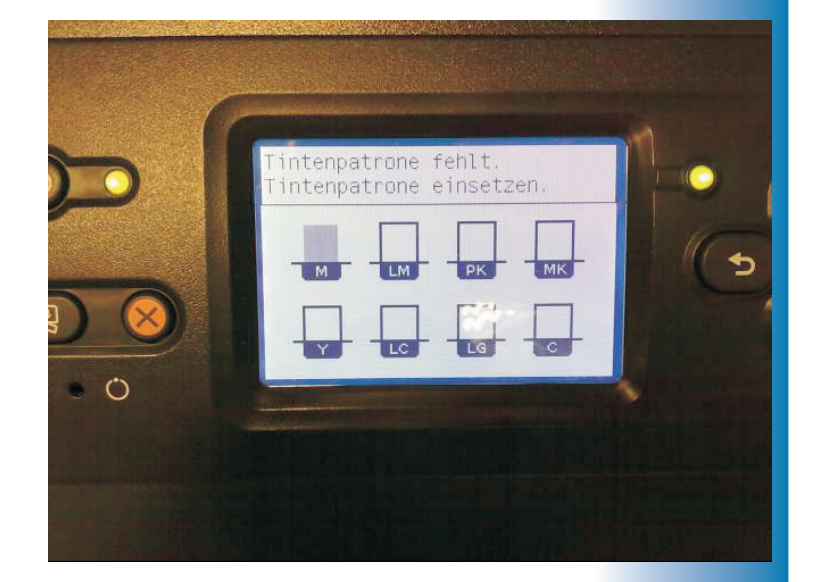

#### Es erscheint diese Meldung

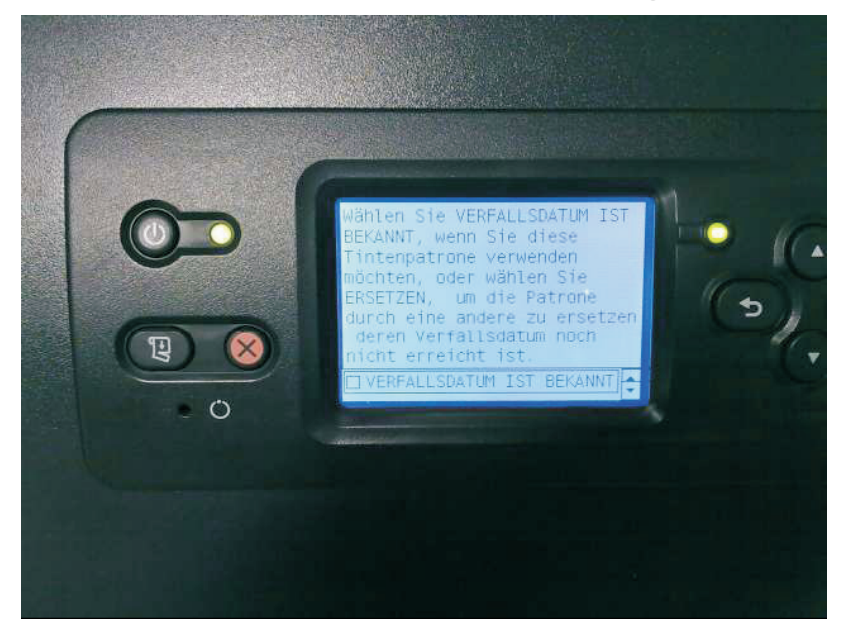

## quality - ink

### VERFALLSDATUM IST BEKANNT...

Bitte mit der "OK" -Taste bestätigen !!!

<u>Hinweis:</u> Wenn Sie die Meldung durch einen weiteren Druck auf die "**Pfeil nach unten**"- Taste verändern kann die Patrone vom Plotter nicht mehr erkannt werden und ist somit unbrauchbar.

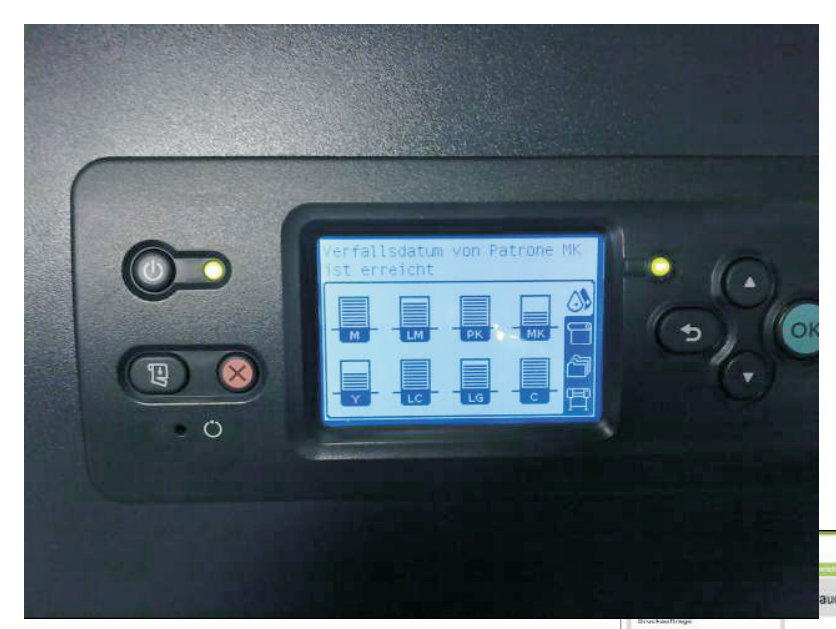

Nach erfolgreichem Wechsel der Patrone bleibt der Hinweis auf das Verfallsdatum erhalten

Die Tintenfüllstände im Display werden immer richtig angezeigt

Im Browser wird jede "abgelaufene" Patrone (Original und Refill) mit einem Warndreieck, anstelle des Füllbalkens, dargestellt.